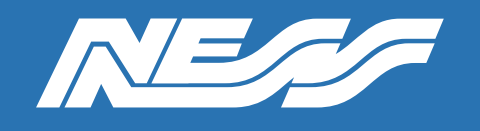

Setup Guide for:

# 104-984 Hikvision DS-K1T671M, Face Recognition Terminal INTERFACING TO NESS D18/D16

Rev 1.0

Page 1 of 7

## Face Recognition on a D8xD/16xD

Using a Hikvision weigand capable face-recognition terminal and modern NESS D8xD/D16xD, it is possible to arm and disarm the panel.

#### Example and How to:

Products required for this configuration,

- D8XD / D16XD Version 9 or higher, includes XCEL
- 104-984 HIKVISION DS-K1T671M Firmware V3.2.30 build 220210 at time of writing
- 106-012 Ness Wiegand Interface
- 106-013 Ness Relay Board Only if you need to control a relay

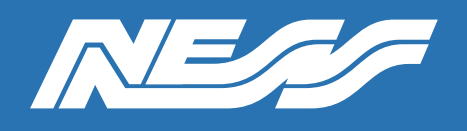

HIKVISION DS-K1T671M (based on firmware V3.2.30 build 220210) Connected to a D8XD/D16XD

#### Step 1: Wire device as per below

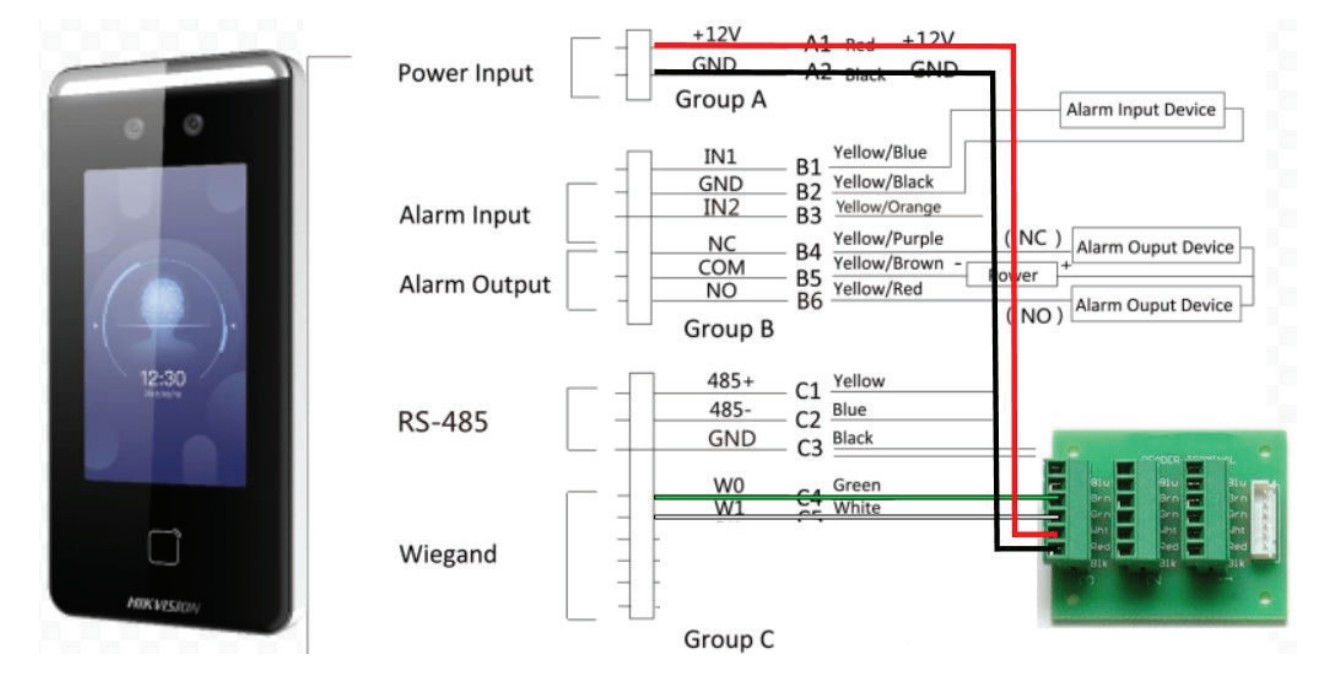

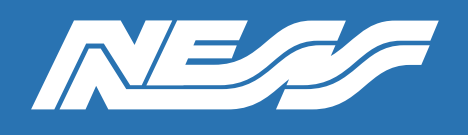

Page 3 of 7

**Step 2:** Using iVMS4200, set recognition interval & authentication interval to 2 Seconds in the settings of the DS-K1T671M

| 💮 Configuration | _                            |                           |                                   |                  | - 🗆 X                       |
|-----------------|------------------------------|---------------------------|-----------------------------------|------------------|-----------------------------|
| 🖵 Local         | Authentication Settings      | Door Parameters           | Card Security RS-485              | Wiegand Settings | Face Recognition Parameters |
| 🖽 System 🗸 🗸    | Card Authentication Settings |                           |                                   |                  |                             |
| . 🌐 Network 🗸 🗸 |                              |                           |                                   |                  |                             |
| t⊡ Video/Audio  | Authentication Settings      |                           |                                   |                  |                             |
| 🖾 Image         |                              | Device Type               | Main Card Reader                  | ~                |                             |
| 📋 Schedule 🛛 🗸  |                              | Card Reader Type          |                                   |                  |                             |
| 🞍 Intercom      |                              | Card Reader Description   | DS-K1T671M                        |                  |                             |
| Access Control  |                              | Enable Card Reader        |                                   |                  |                             |
| ධ Smart         |                              | Authentication            | Card or Face                      | ~                |                             |
| 🖾 Theme         |                              | Recognition Interval      | 2                                 | s 🥥              |                             |
|                 |                              | Authentication Interval   | 2                                 | s 🥥              |                             |
|                 | Alarm                        | of Max. Failed Attempts   |                                   |                  |                             |
|                 | Max. Auther                  | ntication Failed Attempts | 5                                 | 0                |                             |
|                 | Enal                         | ble Tampering Detection   |                                   |                  |                             |
|                 | En                           | nable Card No. Reversing  |                                   |                  |                             |
|                 |                              |                           |                                   |                  |                             |
|                 |                              |                           |                                   |                  |                             |
|                 |                              |                           |                                   |                  |                             |
| C               | ©2021                        | Hikvision Digital Technol | ogy Co., Ltd. All Rights Reserver | d.               | >                           |

**Step 3:** Make sure you select Wiegand > output > Wiegand 26

| 💮 Configuration     |                                                                               | - 🗆                         | × |
|---------------------|-------------------------------------------------------------------------------|-----------------------------|---|
| - 🖵 Local           | Authentication Settings Door Parameters Card Security RS-485 Wiegand Settings | Face Recognition Parameters |   |
| 🖽 System 🗸 🗸        | Card Authentication Settings                                                  |                             |   |
| 🕀 Network 🗸 🗸       |                                                                               |                             |   |
| -<br>ŧ⊟ Video/Audio | Wiegand 🔽                                                                     |                             |   |
| 🖾 Image             | Wiegand Direction 🔿 Input 💿 Output                                            |                             |   |
| 📋 Schedule 🛛 🗸      | Wiegand Mode 💿 Wiegand 26 🔾 Wiegand 34                                        |                             |   |
| 🎍 Intercom          |                                                                               |                             |   |
| Access Control      | Save                                                                          |                             |   |
| ට Smart             |                                                                               |                             |   |
| 🖾 Theme             |                                                                               |                             |   |
|                     |                                                                               |                             |   |
|                     |                                                                               |                             |   |
|                     |                                                                               |                             |   |
|                     |                                                                               |                             |   |
|                     |                                                                               |                             |   |
|                     |                                                                               |                             |   |
|                     |                                                                               |                             |   |
|                     |                                                                               |                             |   |
| C Done              | ©2021 Hikvision Digital Technology Co., Ltd. All Rights Reserved.             |                             | > |

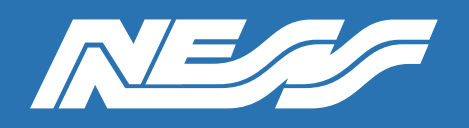

Page 4 of 7

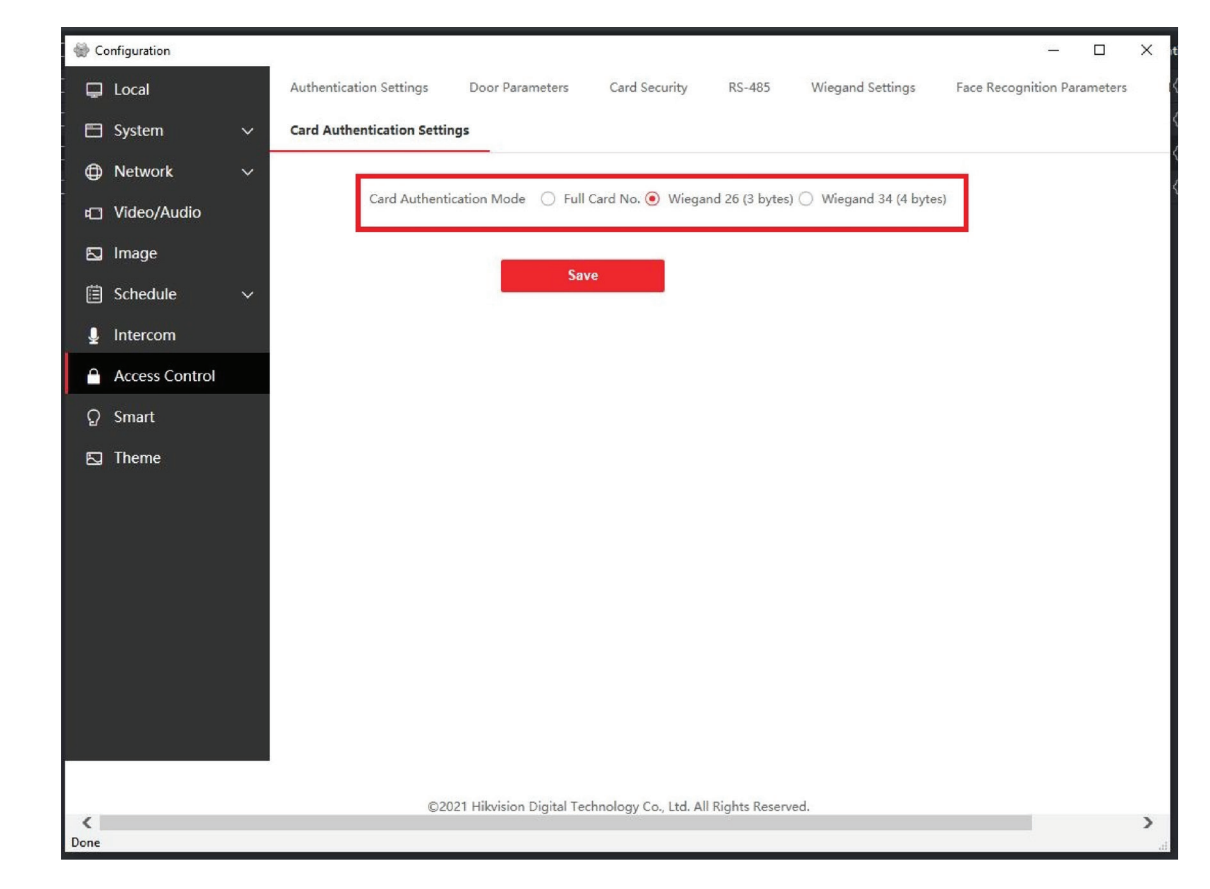

Step 4: In Card Authentication Settings Wiegand 26 (3 bytes)

Step 5: In iVMS4200 add a Person/user, to the Access control & add a Card Number

|                                                         | Add Person                                                               |          |
|---------------------------------------------------------|--------------------------------------------------------------------------|----------|
| port 🕒 Export 🕒 Get from Device 📼 Batch Issue Cards I 🐵 | Basic Information                                                        |          |
| No.   Valid or Not   Fingerprint   Card                 | * Person ID 00000088                                                     |          |
|                                                         | "Name D8XD - D16XD TEST                                                  | +        |
|                                                         | Gender 💿 Male 🔿 Female                                                   | Add Face |
|                                                         |                                                                          |          |
|                                                         | Tel.                                                                     |          |
|                                                         | Validity Period (Access Control) 2022-06-30 00:00:00-2032-06-29 23:59:59 | Extend   |
|                                                         | Remark                                                                   |          |
|                                                         | - Credential                                                             |          |
| Add ×                                                   | Card                                                                     |          |
| Card No. 12345678 Read                                  |                                                                          |          |
| Card Type Normal Card 👻                                 |                                                                          |          |
|                                                         |                                                                          |          |
| Settings Add Cancel                                     |                                                                          |          |
|                                                         | FP                                                                       |          |
|                                                         |                                                                          |          |
|                                                         |                                                                          |          |
|                                                         |                                                                          |          |
|                                                         | Access Control                                                           |          |
|                                                         |                                                                          |          |
|                                                         | Add and New Add                                                          |          |
|                                                         | Add and New Add Cancel                                                   |          |

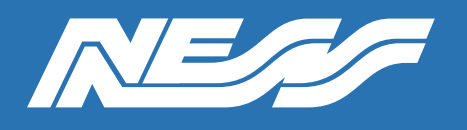

Page 5 of 7

Step 6: Upload a clean & clear photo of the users face.

| Add Person                       |                                         |          |
|----------------------------------|-----------------------------------------|----------|
| Basic Information                |                                         |          |
| * Person ID                      | 0000089                                 |          |
| * Name                           | D8XD - D16XD TEST                       |          |
| Gender                           | ● Male 🔿 Female                         |          |
| Email                            |                                         |          |
| Tel.                             |                                         |          |
| Validity Period (Access Control) | 2022-07-01 00:00:00-2032-06-30 23:59:59 | 🗄 Extend |
| Remark                           |                                         |          |
| <ul> <li>Credential</li> </ul>   |                                         |          |
| Card                             |                                         |          |
| 12345678<br>Normal Card          |                                         |          |
| FP                               |                                         |          |
|                                  |                                         |          |
| Iris                             |                                         |          |
|                                  |                                         |          |
| Add and I                        | New Add Cancel                          |          |

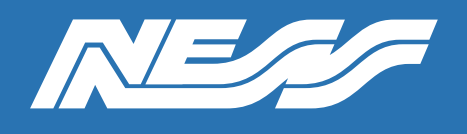

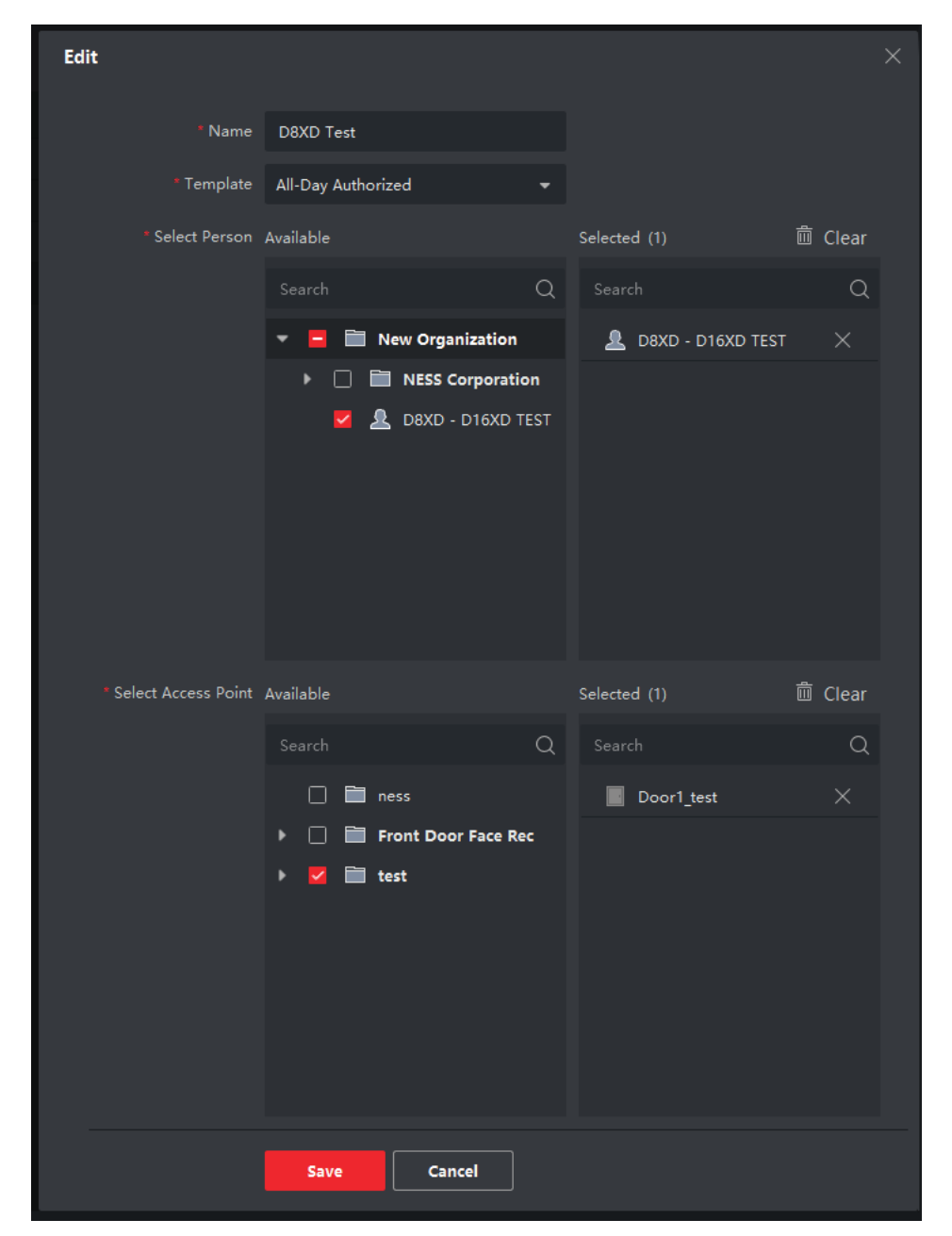

Step 7: Create access rules for the schedule you would like the user to have access to.

**Step 8:** Setup the D8x/D16x panel to enrol a card. Eg: on Navigator keypad P123E , P000000E , P256E, Extra Code options, Reader code 1, Program Access Card. See manual for other keypads.

Once in enrolling mode, have the user look and trigger the face recognition terminal. The face recognition terminal sends card number data the D8x/D16x will store for that user.

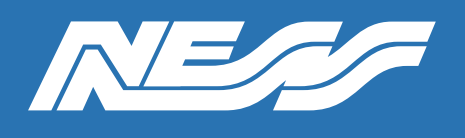

## **Step 9:** Refer to options P301E, P318E, P319E to assign the D8, as to what you would like the Face Rec to control.

| Option N | No. | Description                          | Default |
|----------|-----|--------------------------------------|---------|
| P301E    | 1E  | Use reader addresses                 | OFF     |
|          | 2E  | Arm with double read                 | ON      |
|          | ЗE  | Arm with single read and pushbutton  | OFF     |
|          | 4E  | Disarm with access card              | ON      |
|          | 5E  | REX Input 1 (Zone 5 input)           | OFF     |
|          | 6E  | REX Input 2 (Zone 6 input)           | OFF     |
|          | 7E  | REX Input 3 (Zone 7 input)           | OFF     |
|          | 8E  | Strobe Flash on Arm/Disarm by Reader | ON      |

P318E [1E–8E] Toggles the options.

| 1E ON: Reader 1 output to Aux1 (P121E 8E must also be on) |
|-----------------------------------------------------------|
| 2E ON: Reader 1 output to Aux2 (P122E 8E must also be on) |
| 3E ON: Reader 1 output to Aux3 (P123E 8E must also be on) |
| 4E ON: Reader 1 output to Aux4 (P124E 8E must also be on) |
| 5E ON: Reader 1 output to Aux5 (P151E 7E must also be on) |
| 6E ON: Reader 1 output to Aux6 (P152E 7E must also be on) |
| 7E ON: Reader 1 output to Aux7 (P153E 7E must also be on) |
| 8E ON: Reader 1 output to Aux8 (P154E 7E must also be on) |

**Step 10:** Test and adjust parameters if necessary. On the above example, having the face rec terminal recognise the face once (1) it will DISARM the alarm (see option P301E 4E) and, having the face rec terminal recognise the face twice (2) in a row, it will ARM the alarm (option P301E 2E).

#### Notes:

\*The photo of the face uploaded to IVMS 4200 must not exceed 200KB. Clear passport style photos are suggested.

\*Please be aware in the event of power outage, depletion of the back-up battery may be faster than normal. In this example the back-up battery serves both the alarm and facial recognition.

\*This guide is using IVMS4200 and is based off V3.7.1.5 build20220401.

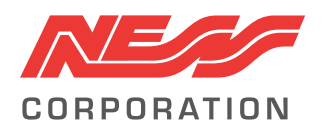

Innovative Electronic Solutions www.ness.com.au

National Customer Service Centre Ph: 1300 551 991 techsupport@ness.com.au